## Kveldens bilde juryering

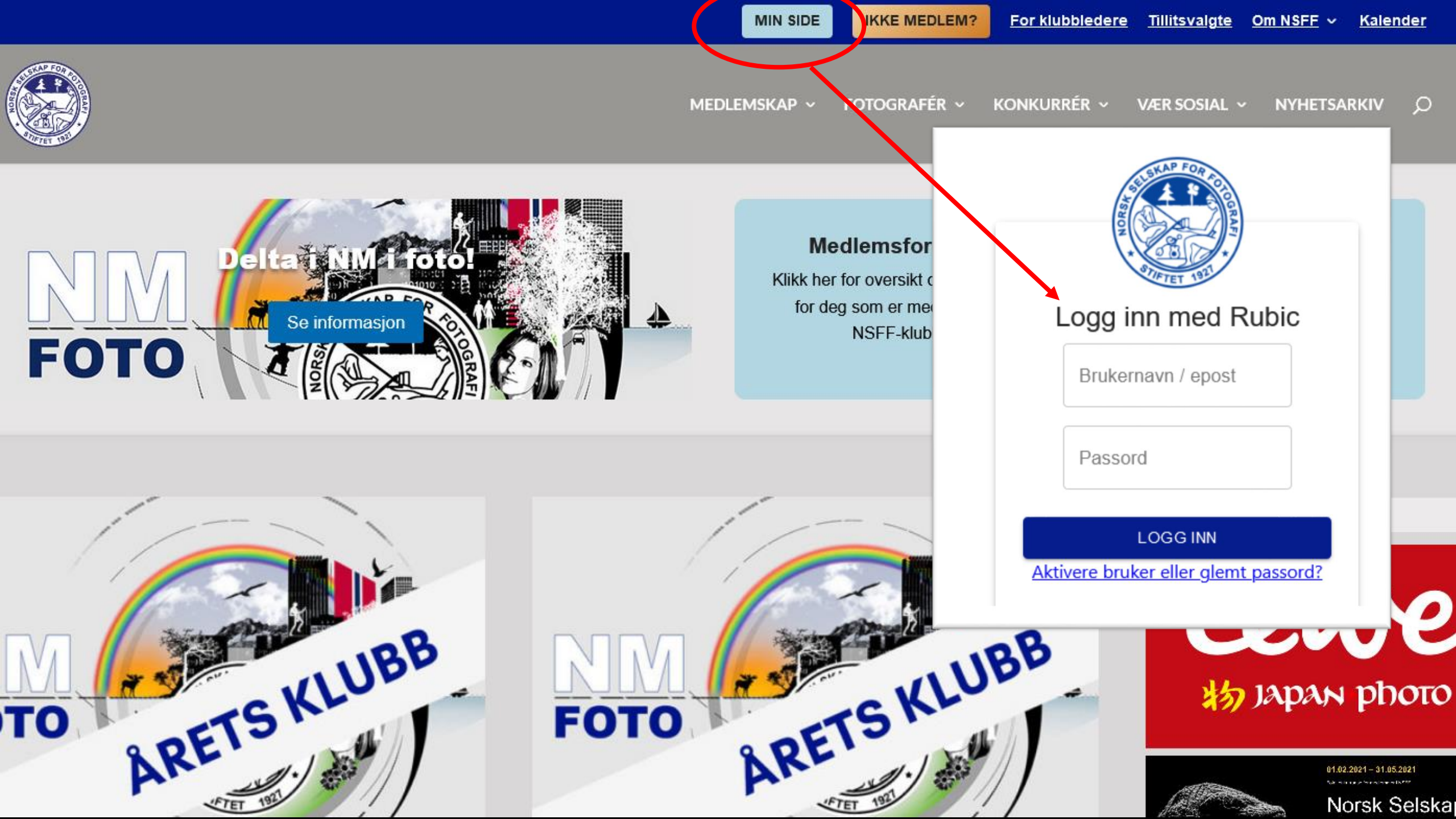

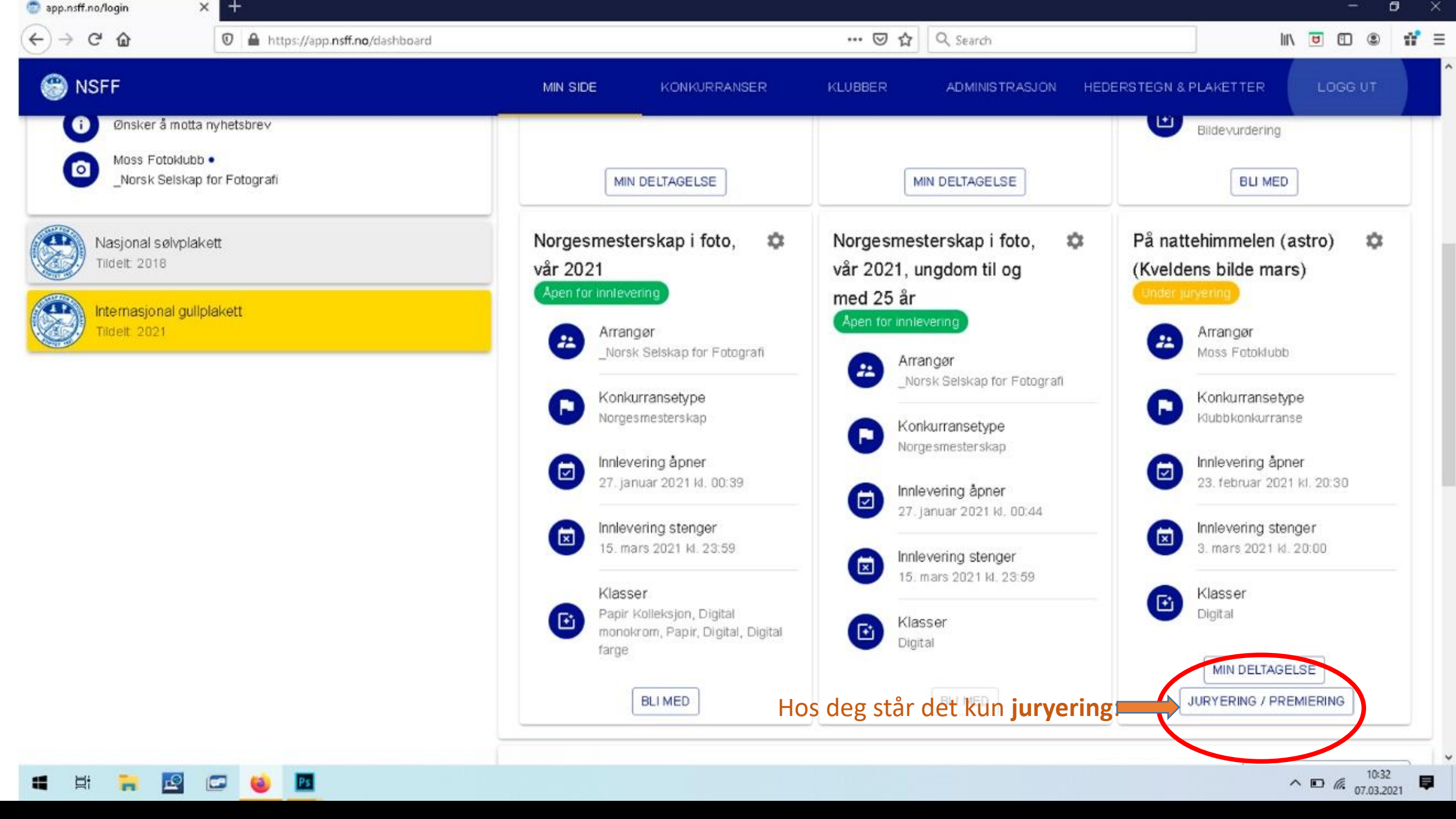

| 💿 app.nsff.no/login                    | × +                                                |                                                   |                                 | - 0 ×                          |  |
|----------------------------------------|----------------------------------------------------|---------------------------------------------------|---------------------------------|--------------------------------|--|
| (←) → ♂ û                              | https://app. <b>nsff.no</b> /competitions/3f2e10e5 | 5-08f3-4a34-a72f-57083592ef39/score               | 🚥 🔽 🗘 Q. Search                 | III 🗉 🗊 🕄 👬 =                  |  |
| 😁 NSFF                                 |                                                    | MIN SIDE KONKURRANSER                             | KLUBBER ADMINISTRASJON          | HEDERSTEGN & PLAKETTER LOGG UT |  |
| ← Tilbake                              | På nattehimmelen (astro                            | ) (Kveldens bilde mars)                           |                                 |                                |  |
| 🖬 Konkurranse                          | Klubbkonkurranse                                   | Klubbkonkurranse                                  |                                 |                                |  |
| III Status                             | LAST NED ALLE BILDER                               |                                                   |                                 |                                |  |
| 1 Info                                 | Arrangør<br>Moss Fotoklubb                         | Start<br>23. februar 2021 kl. 20:30               | Slutt<br>3. mars 2021 kl. 20:00 | Maks antall innleveringer      |  |
| Bilder                                 | Beskrivelse                                        |                                                   |                                 |                                |  |
| Digital<br>På nattehimmelen<br>(astro) | Pris<br>Gratis                                     |                                                   |                                 |                                |  |
|                                        | Beskrivelse Tema for Kveldens bilde i mai          | rs er "På nattehimmelen (astro)". Hvert medlem ka | an levere inntil 2 bilder.      |                                |  |
|                                        | Klasser                                            |                                                   |                                 |                                |  |
| Klikk på konkurr<br>i venstre menv.    | ransen<br><sub>Klasse</sub>                        |                                                   | Tema                            | Maks antall bilder             |  |
| ,                                      | Digital                                            |                                                   | På nattehimmelen (astro)        | 2                              |  |
|                                        |                                                    |                                                   |                                 |                                |  |
|                                        |                                                    |                                                   |                                 |                                |  |
|                                        |                                                    |                                                   |                                 |                                |  |

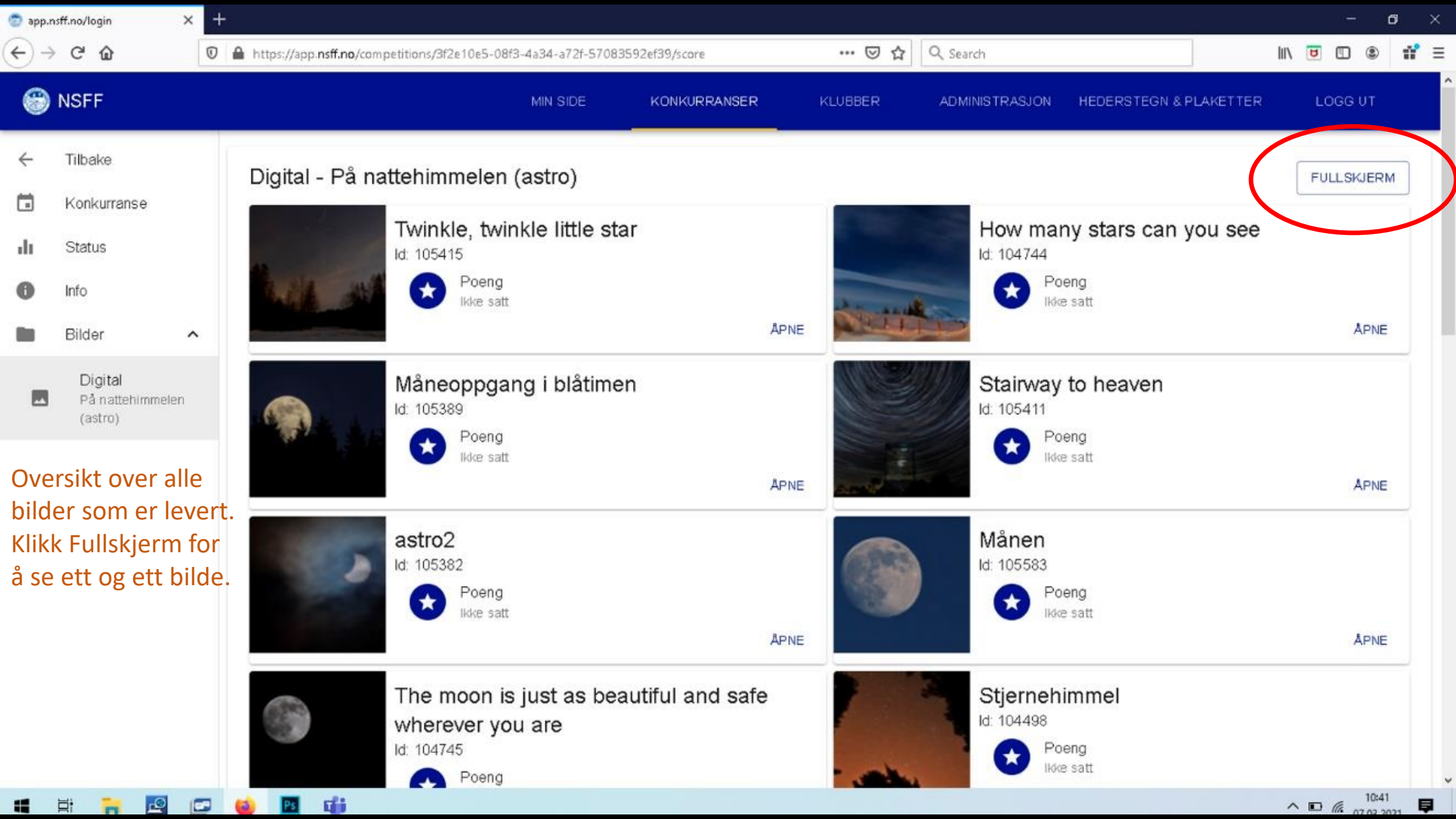

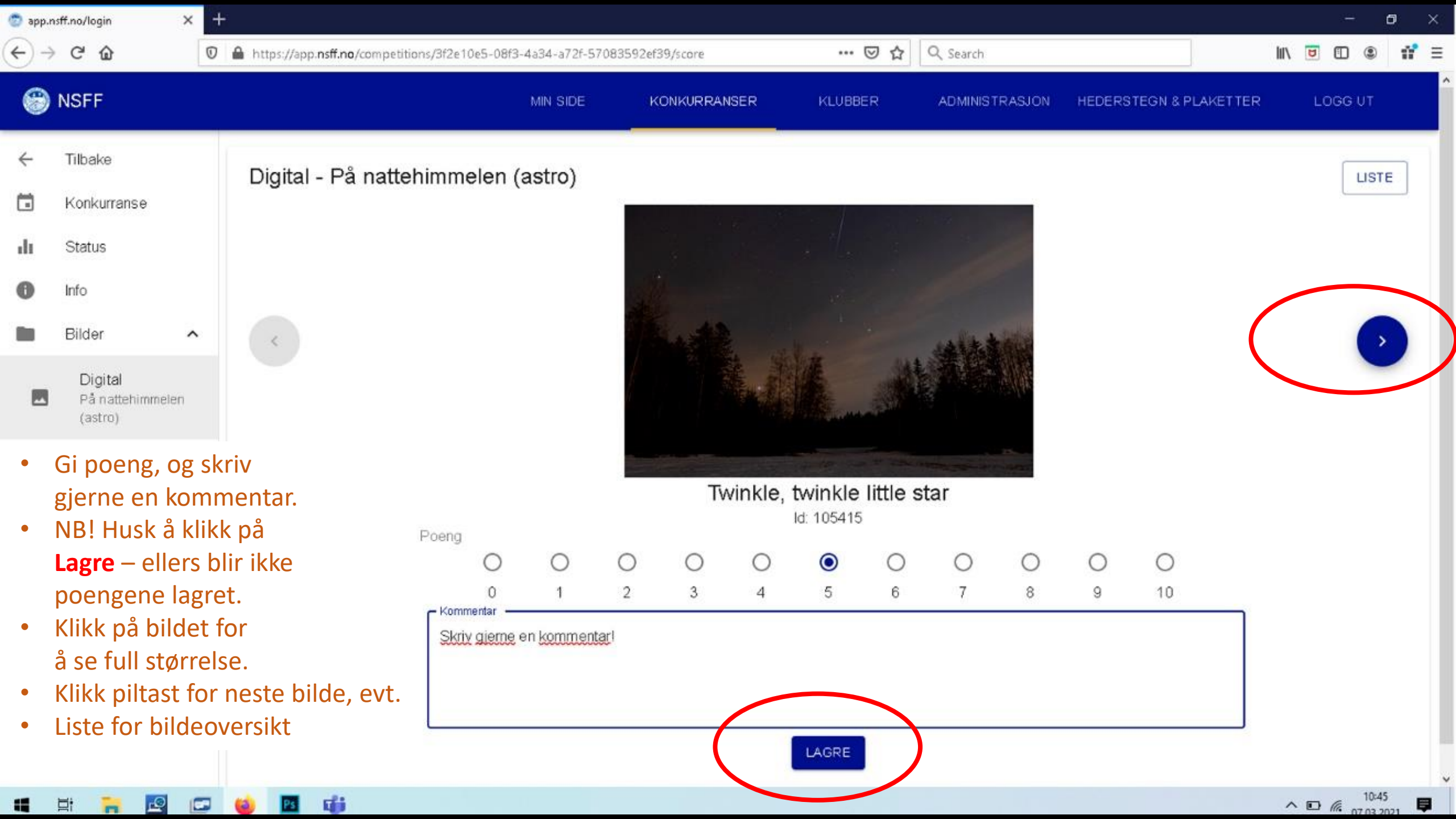

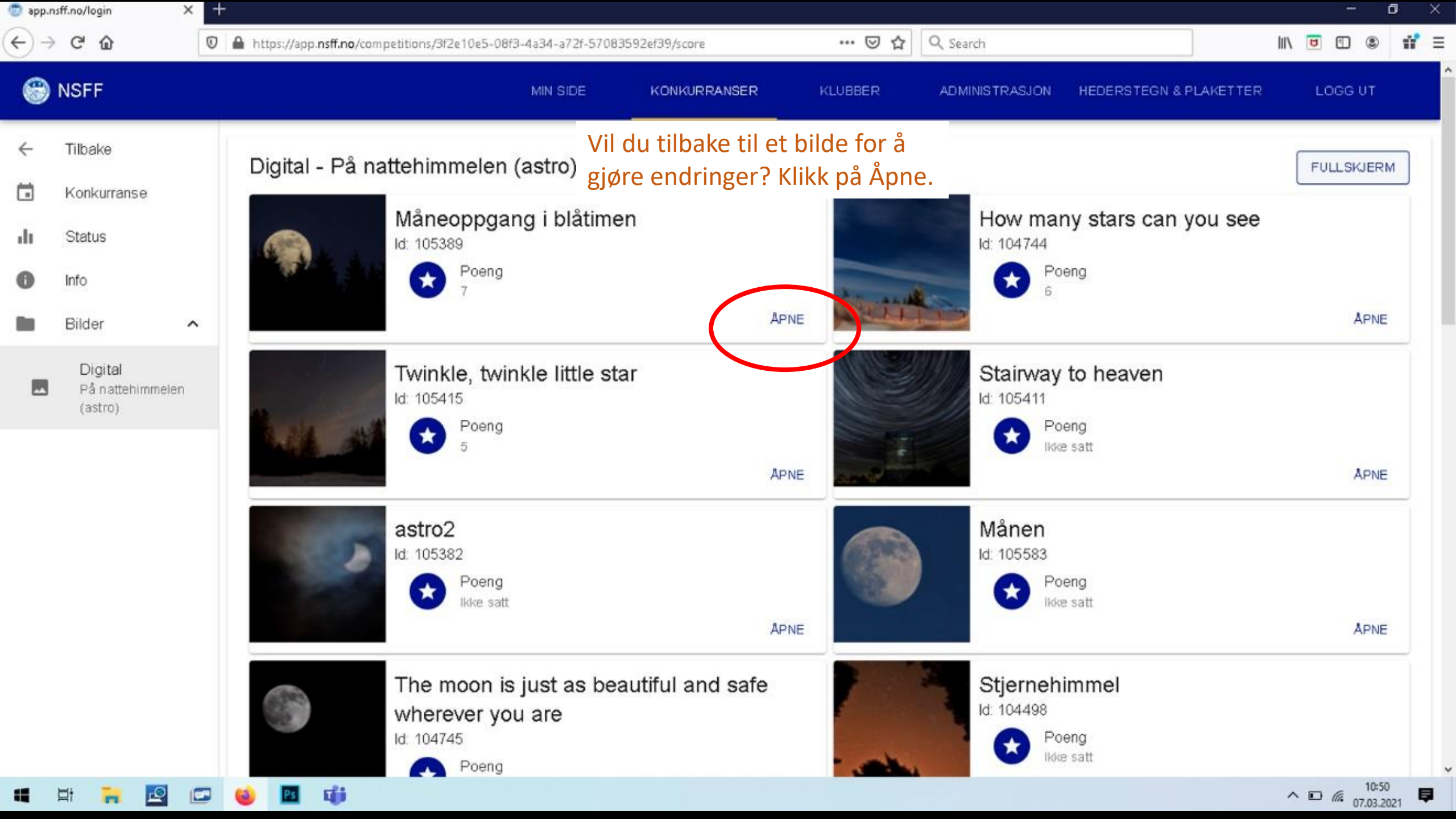

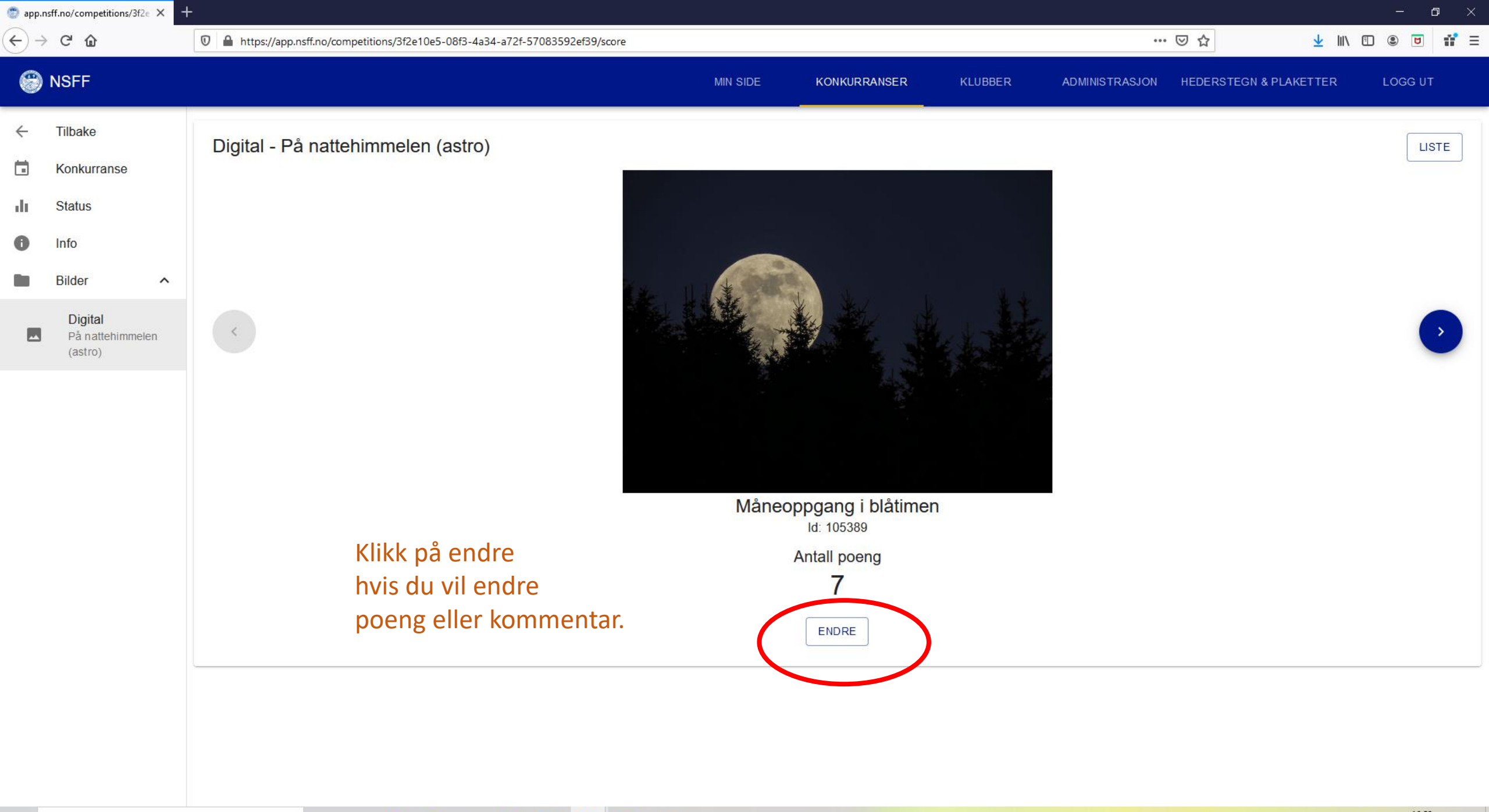

Ps

⊟i

0

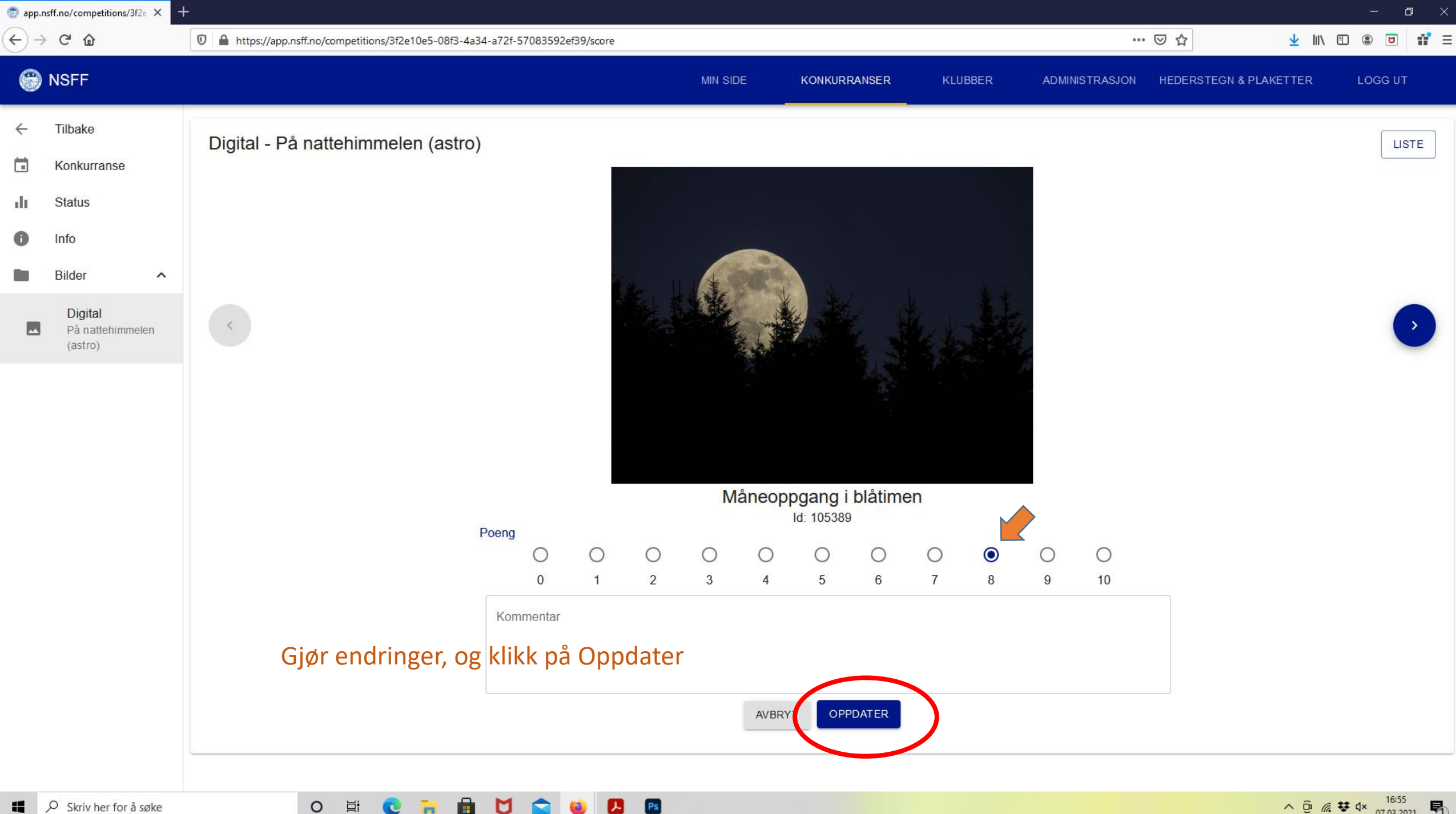

Ps

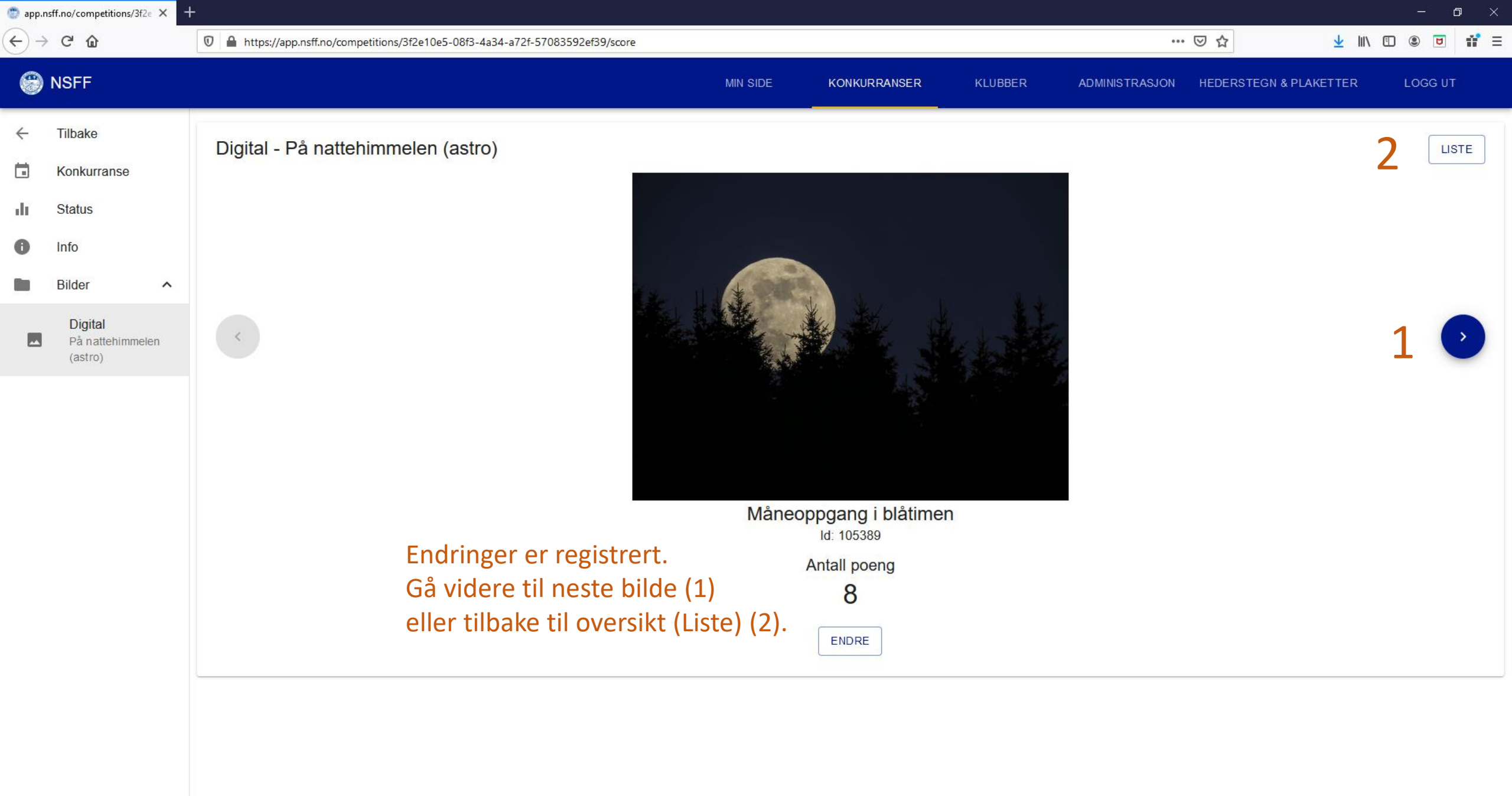

Ps

0

片

![](_page_10_Figure_0.jpeg)

![](_page_11_Figure_0.jpeg)

## Helt til slutt: Poeng og bildevurdering

- Bilder vurderes og det gis poeng på skala 1-10 hvor 10 er beste poengsum.
- Ved stemmegivning bør det tilstrebes å bruke hele skalaen fra 2-10. (1 gis til et bilde som anses å være utenfor oppgaven uavhengig av bildets kvaliteter forøvrig)
- Ved stemmegivning skal bildets fotografiske kvaliteter være ledende
- Eget bilde skal ha 0 poeng